# ADJUSTMENT

# Safety Precautions

- It is safe to adjust after using insulating transformer between the power supply line and chassis input to prevent the risk of electric shock and protect the instrument.
- 2. Never disconnect leads while the TV receiver is on.
- 3. Don't short any portion of circuits while power is on.
- 4. The adjustment must be done by the correct appliances. But this is changeable in view of productivity.
- 5. Unless otherwise noted, set the line voltage to 110~240Vac  $\pm 10\%,$  50/60Hz.
- 6. The adjustment of TV should be performed afther warming up for 20 minutes.

# Test Equipment required

- 1. Multimeter (volt meter)
- 2. Oscilloscope
- 3. 10:1 PROBE
- 4. Color Analyzer

# • CDL Data Adjustment(LINE SVC-0)

- 1) Press the SVC button to get into the SVC-0 Mode.
- 2) Press the Channel UP/DOWN button to select CDL12.
- 3) Press the Volume UP/DOWN button until the CDL data is the same as the Table below.

|          | 21" FCD | 14,16" CPT | 15" CPT | 20,21" CPT |
|----------|---------|------------|---------|------------|
| CDL Data | 12      | 8          | 10      | 12         |
| Remark   | FLAT    |            | FLAT    |            |

4) Press the OK(■) button to memorize the data.

#### • OPTION Data Adjustment(OPTION-1,OPTION-2)

- 1) Press OK buttons on both TV set and Remote Controller at the same time to get into SVC mode.
- 2) Press the Yellow button several times to find OPTION-1 or OPTION-2.
- 3) Input the correspond OPTION data referring to Table below with the numeric buttons.
- 4) Press the OK(■) button to memorize the data.

#### Table 1. OPTION 1 Function

| Option | Code | Function         | Remark |
|--------|------|------------------|--------|
|        | 0    | ACTIVE           |        |
| CIMOTE | 1    | NOT ACTIVE       |        |
| חעם    | 0    | W/O DVD          |        |
|        | 1    | DVD(REAR JACK)   |        |
| 2 IN 1 | 0    | W/O 2 IN 1TUNER  |        |
|        | 1    | WITH 2 IN 1TUNER |        |
|        |      | FLOF TXT         |        |
|        | 1    | TOP TXT          |        |
| SCART  | 0    | PHONO JACK       |        |
|        | 1    | SCART JACK       |        |

| Option | Code | Function    | Remark |
|--------|------|-------------|--------|
| тре    | 0    | W/O TBS     |        |
| 100    | 1    | WITH TBS    |        |
| EVE    | 0    | W/O EYE     |        |
|        | 1    | WITH EYE    |        |
|        | 0    | W/O 4 KEY   |        |
| 4 KEY  | 1    | WITH 4 KEY  |        |
| MONO   | 0    |             |        |
|        | 1    | FORCED MONO |        |

#### Table 2. OPTION 2 Function

| Option  | Code | Function                 | Remark |
|---------|------|--------------------------|--------|
| BCE     | 0    | Auto Abnormal ON         |        |
| DOI     | 1    | Not Used                 |        |
| CANE    | 0    | W/O GAME PACK            |        |
| GAIME   | 1    | WITH GAME PACK           |        |
| 200 PRO | 0    | 100 PRO                  |        |
| 200110  | 1    | 200 PRO                  |        |
| СНА     | 0    | Except China, Austrailia |        |
| + AU    | 1    | China,Austrailia         |        |
|         | 0    | W/O DUAL                 |        |
| DUAL    | 1    | WITH DUAL                |        |
| ACMS    | 0    | Austrailia               |        |
|         | 1    | Except Austrailia        |        |
| Т-90Н   | 0    | W/O TURBO SEARCH         |        |
| 1-5011  | 1    | WITH TURBO SEARCH        |        |
| T-P/S   | 0    | W/O TURBO P/S            |        |
|         | 1    | WITH TURBO P/S           |        |
|         | 0    | NORMAL VOLUME CURVE      |        |
| CURVE   | 1    | M-A,India VOLUME CURVE   |        |

#### Table 3. OPTION 3 Function

| Option | Code | Function       | Remark |
|--------|------|----------------|--------|
| RESER  | 0    | * * *          |        |
| VED    | 1    | * * *          |        |
| ПОТЕГ  | 0    | W/O HOTEL      |        |
| HOTEL  | 1    | W/HOTEL        |        |
|        | 0    | BG/L           |        |
|        | 1    | BG/I/DK        |        |
|        | 2    | BG/I/DK/M      |        |
| SVSTEM | 3    | BG/I/DK DUAL   |        |
|        | 4    | BG/I/DK/M DUAL |        |
|        | 5    | 2nd IF BG      |        |
|        | 6    | 2nd IF I       |        |
|        | 7    | 2nd IF DK      |        |

| Option            | Code | Function        | Remark                                        |
|-------------------|------|-----------------|-----------------------------------------------|
|                   | 0    | ENG. ONLY       | English                                       |
| OSD-L             | 1    | EU-7EA          | English,Deutsch,Francais,Italiano,Espanol     |
| (EU)              | 2    | EU ALL          | English,Nederlands,Svenska,Dansk,Suomi,Por    |
|                   |      |                 | tugues,Romaneste,Polski,Cesky,Pyccknn         |
|                   | 3    | EU EAST         | English,Romaneste,Polski,Cesky,Pyccknn,Magyar |
|                   | 0    | ENG. ONLY       | English                                       |
| (M-               | 1    | ARABIC          | English,Arab,,Urdu,French                     |
| ASIA)             | 2    | PARSI           | English,Parsi,Urdu,French                     |
|                   | 3    | ARAB,FARSI,URDE | English,French,Arab,Urdu,Parsi                |
| OSD-L             | 0    | ENG.ONLY        | English                                       |
| (E-ASIA)          | 1    | ASIA-ALL        | English,Malay,Vietnam,Indonesian,Thai         |
|                   | 0    | ENG.ONLY        | English                                       |
| (CH+HI)           | 1    | E+CHINA         | English,Chinese                               |
|                   | 2    | E+HINDI         | English,Hindi                                 |
|                   | 0    | W-EU            |                                               |
| TXT-L             | 1    | E-EU            |                                               |
| (EU)              | 2    | CYRILLIC        |                                               |
|                   | 3    | UKRAINIAN       |                                               |
| TXT-L<br>(E-ASIA) | 0    | WEST-EU         |                                               |
| TXT-L             | 0    | WEST-EU         |                                               |
| (ARAB)            | 1    | ARABIC          |                                               |
| TXT-L             | 0    | WEST-EU         |                                               |
| (FARSI)           | 1    | FARSI           |                                               |

# • AGC Adjustment (SERVICE 1)

Test Point: AGC TP (C101)Adjust: Remote Controller

1) Connect RF signal (70dB±0.2dB) and turn on the TV.

- i Standard adjustment Channel
  - EU 05 Ch. (frf = 175.25MHz)
- Press the OK buttons on TV set and Remote Controller at the same time to get into SVC-0 mode.
- Press the Channel UP/DOWN button on the Remote Controller several times to find AGC??.
- 4) Press the Volume UP/DOWN button until the AGC Voltage is the same as the Table below.
- 5) Press the OK(■) button to memorize the data.

| Tuner P/N   | 6700VPF009G           | 6700VPF016A       |
|-------------|-----------------------|-------------------|
| Marker      | LG Innotek(W/S TUNER) | DAEWOO(W/S TUNER) |
| AGC Voltage | 2.7± 0.05V            | 2.7± 0.05V        |
|             |                       |                   |
| Tuner P/N   | 6700VPF009S           |                   |
| Marker      | LG Innotek(TBS TUNER) |                   |
| AGC Voltage | 2.5± 0.05V            |                   |

## • FOCUS Adjustment

Test Point: RK (Red Cathode of CPT Board)Adjust: Screen Volume of FBT

- 1) Tune the TV set to receive a PAL 05CH.
- 2) Adjust the Focus Volume of FBT for best focus.

## Screen Voltage Adjustment

Test Point: Observing DisplayAdjust: Focus Volume of FBT

- 1) Connect the probe of oscilloscope to the RK (Red Cathode) of CPT Board.
- Set the oscilloscope to 50V/div and 20Us/div and after putting GND line upon the lowest grid line of the scope by pressing GND button, enter into DC mode.
- 3) Tune the TV set to receive a PAL-B/G 05CH.
- 4) Adjust Screen Volume of FBT so that the waveform is the same as below figure (DC 140±3V).

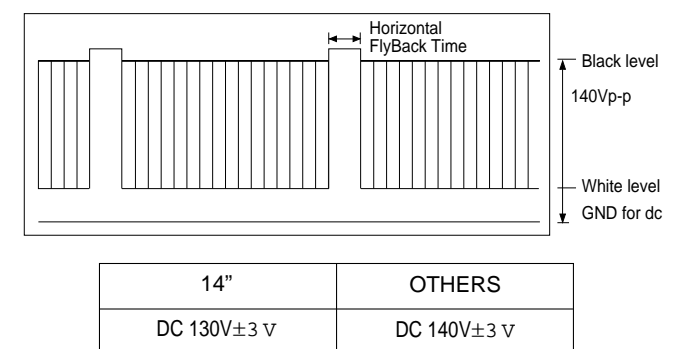

#### • White Balance Adjustment.(LINE SVC-0)

**NOTE :** This adjustment should be performed after screen voltage adjustment.

- 1) Tune the TV set to receive an 100% white pattern.
- 2) Press OK(■) buttons on TV set and remote controller at the same time to get into SVC mode.
- 3) Press Yellow button on remote controller. (Standard mode)
- Press Channel UP/DOWN button for desirous function adjustment.
- 5) Adjust VOL+ or VOL-button in each status of "RG--"/"BG--" for X=272 $\pm$ 8, Y=288 $\pm$ 8 with color analyzer.(Europe Model: X=288 $\pm$ 8, Y=295 $\pm$ X=272 $\pm$ 8, 11,000K)

| Status | Initial Data | Remark |
|--------|--------------|--------|
| RG     | 31           |        |
| GG     | 31           |        |
| BG     | 31           |        |
| BLO-R  | 31           |        |
| BLO-G  | 31           |        |

7) Press the OK(■) button to memorize the data.

# • Deflection Data Adjustment (Line SVC-1)

**NOTE:** To enter SVC mode, press "OK" buttons on both TV set and the Remote control at the same time.

### 1. Preparation for Deflection Adjustment

- At SVC mode, press the Yellow colored button. And then, deflection data adjustment OSD (SVC1 mode) will be displayed.
- 2) Tune the TV set to receive a PAL 05 CH and set the ARC mode is standard.

#### 2. Deflection Initial Setup Data

| Status | Default | 21" FLAT S/S | 21" FLAT LG |
|--------|---------|--------------|-------------|
| VL     | 31      | 31           | 31          |
| VA     | 31      | 31           | 31          |
| VS     | 31      | 31           | 31          |
| HS     | 31      | 31           | 31          |
| SC     | 25      | 25           | 25          |

#### 3. Deflection Adjustment Procedure

#### VL (Vertical Linearity)

Adjust so that the boundary line between upper and lower half is in accord with geometric horizontal center of the CPT.

#### VA (Vertical Amplitude)

Adjust so that the circle of a digital circle pattern may be located within the effective screen of the CPT.

#### SC (Vertical "S" Correction)

Adjust so that all distance between each horizontal lines are to be the same.

#### VS (Vertical Shift)

Adjust so that the horizontal center line of a digital circle pattern is in accord with geometric horizontal center of the CPT.

#### HS (Horizontal Shift)

Adjust so that the vertical center line of a digital circle pattern is in accord with geometric vertical center of the CPT.

Press the OK(■) button to memorize the data.